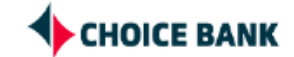

## Creating an ACH Template in Business Online Banking

1 Login to your Business Online Banking.

### 2 Hover over "Money Management" and click "ACH"

|                                               | Scheduled Requests |
|-----------------------------------------------|--------------------|
| Accounts Summary                              | Transfer Money     |
| Checking Investment Loan                      | Loans              |
| Balances as of 10/16/2023                     | Bill Pay           |
| ABC Company LLC MM Savings<br>ABA/TRC<br>2968 | ACH                |
| CB Test Inc<br>ABA/TRC<br>1212                | Wire               |
| Test Bank Account<br>ABA/TRC<br>7890          |                    |
| Total Selected Checking Balance               |                    |
| Total of Selected Deposit Accounts            |                    |

| 3       | <b>3</b> Under "Make A Payment, click "Create a template" |                                  |                       |                |                       |  |
|---------|-----------------------------------------------------------|----------------------------------|-----------------------|----------------|-----------------------|--|
| _       | ۲                                                         |                                  |                       |                |                       |  |
|         |                                                           |                                  |                       |                |                       |  |
| ayment  | Collect Money                                             | History                          | Upload Transactions   | File Status    | Uploaded Files        |  |
| CH Pay  | /ment / Manage<br>a template   Complet                    | e Templates<br>e unsubmitted rec | uests Create a templa | te Maintain fi | le import definitions |  |
| le Temp | lates                                                     |                                  |                       |                |                       |  |
| Temp    | late Name 🛧                                               |                                  | Request Type          |                | Debit Account         |  |
| CSV C   | CCD Import                                                |                                  | CCD Payment           |                | *1212 - CB Test Inc   |  |
| Freela  | ancer & Test                                              |                                  | CCD Payment           |                | *1212 - CB Test Inc   |  |

**4** Fill in the "Template Name" field. You want to name the template something that you'll remember going forward. Ex: Water Bill, Waste Company, Payroll.

| АСП                                |                              |         |                     |             |                |
|------------------------------------|------------------------------|---------|---------------------|-------------|----------------|
| Make                               | Money                        | History | Upload Transactions | File Status | Uploaded Files |
| Add Template                       |                              |         |                     |             |                |
| Send money using an ex             | isting ACH template          |         |                     |             |                |
| Template Informatior               | ı                            |         |                     |             |                |
| Template Name                      |                              |         |                     |             |                |
| Request Type                       |                              |         |                     |             |                |
| Company Name/ID                    |                              |         |                     |             |                |
| Template Description               |                              |         |                     |             |                |
| (Information that will be given to | the transaction's recipients | )       |                     |             |                |
|                                    |                              |         |                     |             |                |

## Choose the correct "Request Type". CCD = business/corporate payment or PPD = personal payment

5

6

| Make                               | Money                        | History | Upload Transactions | File Status | Uploaded Files |
|------------------------------------|------------------------------|---------|---------------------|-------------|----------------|
| Add Template                       |                              |         |                     |             |                |
| Send money using an exi            | isting ACH template          |         |                     |             |                |
| Template Information               |                              |         |                     |             |                |
| Template Name<br>Test Template     |                              |         |                     |             |                |
| Request Type                       |                              |         |                     |             |                |
| Company Name/ID                    |                              |         |                     |             |                |
| Template Description               |                              |         |                     |             |                |
| (Information that will be given to | the transaction's recipients | 3)      |                     |             |                |
| Debit Account                      |                              |         |                     |             |                |
|                                    |                              |         |                     |             |                |

Click "Select an option" and choose your business Co ID. (You should only have one. If you have more than one, choose the business you want the funds coming from.)

| Add Template                                                     |  |  |
|------------------------------------------------------------------|--|--|
| Send money using an existing ACH template                        |  |  |
| Template Information                                             |  |  |
| Template Name<br>Test Template                                   |  |  |
| Request Type<br>CCD Payment (Corporate)                          |  |  |
| Company Name/ID<br>Select an option                              |  |  |
| Template Description                                             |  |  |
| (information that will be given to the transaction's recipients) |  |  |
| Debit Account<br>Select an option                                |  |  |
| Maximum Transfer Amount                                          |  |  |
| (Der detail account)                                             |  |  |

#### 3

**7** Click the "Template Description" field and put ACH.

8

| Test Template                                      |                             |  |  |
|----------------------------------------------------|-----------------------------|--|--|
| <sub>Request Type</sub><br>CCD Payment (Corporate) |                             |  |  |
| Company Name/ID<br>Venture Bank/121212121          | 2                           |  |  |
|                                                    |                             |  |  |
| nformation that will be given to the               | e transaction's recipients) |  |  |
| Debit Account<br>Select an option                  |                             |  |  |
| Maximum Transfer Amou                              | nt                          |  |  |
| Maximum manarci Amou                               |                             |  |  |

Click "Debit Account" and choose the appropriate account that the funds would be coming from.

| reat remplate                                                    |
|------------------------------------------------------------------|
| Request Type<br>CCD Payment (Corporate)                          |
| Company Name/ID<br>Venture Bank/1212121212                       |
| Template Description<br>ACH                                      |
| (Information that will be given to the transaction's recipients) |
| Debit Account<br>Select an option                                |
| Maximum Transfer Amount                                          |
| (Per detail account)                                             |
| Continue                                                         |

Click the "Maximum Transfer Amount" field and put in a Control Amount for this template. For example: If you know that you'll never send more than \$1,000 with this template, put \$1,000.

| CCD Payment (Co                     | rporate)                               |  |
|-------------------------------------|----------------------------------------|--|
| Company Name/ID<br>Venture Bank/121 | 2121212                                |  |
| Template Description<br>ACH         |                                        |  |
| (Information that will be g         | given to the transaction's recipients) |  |
| Debit Account<br>CB Test Inc - Chec | king - *1212                           |  |
| Maximum Transfe                     | r Amount                               |  |
| (Per detail account)                |                                        |  |
| Continue                            | Cancel                                 |  |
| •                                   |                                        |  |
|                                     |                                        |  |

| CCD Payment (Corporate)                                        |  |  |
|----------------------------------------------------------------|--|--|
| Company Name/ID<br>Venture Bank/1212121212                     |  |  |
| Template Description<br>ACH                                    |  |  |
| nformation that will be given to the transaction's recipients) |  |  |
| Debit Account<br>CB Test Inc - Checking - *1212                |  |  |
| Maximum Transfer Amount<br>1000                                |  |  |
| Per detail account)                                            |  |  |

## **11** Now review the template information at the top of the screen to ensure it all looks correct.

# 12 Enter the routing number in the "ABA/TRC" field and the "Account" in the account field.

| Maximum Transfer Amount:       |                                                   | \$1,000.00                                       |
|--------------------------------|---------------------------------------------------|--------------------------------------------------|
| Credit / Destination Accoun    | ts                                                |                                                  |
| hese are the detail accounts v | which will receive the recorded amount when a pay | ment request is transmitted. To add detail accou |
| o enter a valid ABA number, se | earch for an authorized financial institution.    |                                                  |
| ABA/TRC                        | Account                                           | Account Type                                     |
| ABA/TRC                        | Account                                           | Type<br>Checking                                 |
| ABA Search                     |                                                   |                                                  |
| Additional Information (Optio  | nal)                                              |                                                  |
|                                |                                                   |                                                  |
|                                |                                                   |                                                  |
| dd additional detail row       |                                                   |                                                  |

## 13 Click the "Name" field and enter the name of the business or person the funds will be going too.

itted. To add detail account information from external files, click "Import Details." ABA numbers must be for financial organizations authorize

| count Type               | Name   | Detail ID (Optional) |
|--------------------------|--------|----------------------|
| <sup>be</sup><br>necking | ✓ Name | Detail ID            |
|                          |        |                      |
|                          |        |                      |
|                          |        |                      |
|                          |        |                      |
|                          |        |                      |

**14** You can add more lines by clicking on "Add Additional Detail Row". Once you've entered the account information, click "Save Template"

| ADAY ING.                         | 11111111111 | <sup>1ype</sup><br>Checking |
|-----------------------------------|-------------|-----------------------------|
| ABA Search                        |             |                             |
| Additional Information (Optional) |             |                             |
|                                   |             |                             |
| Add additional detail row         |             |                             |
| Save Template Cance               | D           |                             |
|                                   |             |                             |
|                                   |             |                             |
| Privacy                           |             |                             |

You'll receive a confirmation screen. If you need to send funds with this template right away, click "Send money using this template"

| Make Payment                                                                                 | Collect Money        | History          | Upload Transactions | File Status               | Uploaded Files            |  |
|----------------------------------------------------------------------------------------------|----------------------|------------------|---------------------|---------------------------|---------------------------|--|
| emplate Conf                                                                                 | irmation             |                  |                     |                           |                           |  |
| O The following                                                                              | template has been sa | wed successful   | lly.                |                           |                           |  |
| end money using this                                                                         | stemplate Choose     | another templa   | ate                 |                           |                           |  |
| emplate Informati                                                                            | on                   |                  |                     |                           |                           |  |
|                                                                                              |                      |                  |                     | Test Template             |                           |  |
| emplate Name:                                                                                | Request Type:        |                  |                     | CCD Payment               |                           |  |
| emplate Name:<br>Request Type:                                                               |                      | Company Name/ID: |                     |                           | Venture Bank / 1212121212 |  |
| emplate Name:<br>Request Type:<br>Company Name/ID:                                           |                      |                  |                     | Venture Bank / 12         | 212121212                 |  |
| 'emplate Name:<br>Request Type:<br>Company Name/ID:<br>'emplate Description:                 |                      |                  |                     | ACH                       | 212121212                 |  |
| emplate Name:<br>Request Type:<br>Company Name/ID:<br>emplate Description:<br>Debit Account: |                      |                  |                     | ACH<br>CB Test Inc - *121 | 212121212                 |  |

### **16** Your new template will show in the Templates. To use it, click on the radio button.

| $\bigcirc$ | Payroll Jam       | PPD Payment | *1212 - CB Tes  |
|------------|-------------------|-------------|-----------------|
| 0          | Same Day TEST     | CCD Payment | *1212 - CB Tes  |
| 0          | Scheduled Request | CCD Payment | *1212 - CB Tes  |
| 0          | SDA Test 2        | PPD Payment | *6701 - ABC LL  |
| 0          | Test Template     | CCD Payment | *1212 - CB Tes  |
| 0          | Testing SDA Fee   | PPD Payment | *1212 - CB Tes  |
| 0          | Vendor Payment    | CCD Payment | *1212 - CB Tes  |
| 0          | Water Company     | CCD Payment | *7890 - Test Ba |

### 15

### Then click "Continue"

|     | scheudeu Request | CCD Payment | *1212 - CB Tes  |
|-----|------------------|-------------|-----------------|
| C.  | SDA Test 2       | PPD Payment | *6701 - ABC LL  |
|     | Test Template    | CCD Payment | *1212 - CB Tes  |
| C   | Testing SDA Fee  | PPD Payment | *1212 - CB Tes  |
| C C | Vendor Payment   | CCD Payment | *1212 - CB Tes  |
| C.C | Water Company    | CCD Payment | *7890 - Test Ba |